# 電子申請手引き (EV•PHV•FCV車両)

公益財団法人東京都環境公社

東京都地球温暖化防止活動推進センター(愛称:クール・ネット東京)

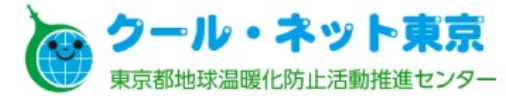

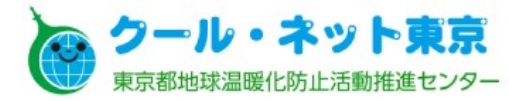

# コンテンツ

はじめに(電子申請対象事業等)
 電子申請全体概要
 注意点
 手続きガイドについて
 申請フォームについて

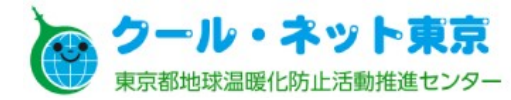

### 1. はじめに (電子申請対象事業等)

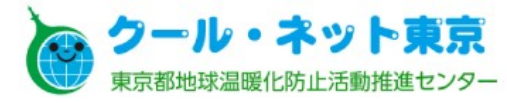

#### 1. はじめに(電子申請対象事業等)

2022年1月から開始される電子申請の対象事業および対象車両等は以下の通りです。

|   | 事業名             | 助成対象                        | その他    |
|---|-----------------|-----------------------------|--------|
| 1 | 燃料電池自動車等の導入促進事業 | FCV車両<br>FCV外部給電器(※1)       | 財産処分含む |
| 2 | 電気自動車等の普及促進事業   | EV•PHV車両<br>EV•PHV外部給電器(※1) | 財産処分含む |
| 3 | 電動バイクの普及促進事業    | EVバイク                       | 財産処分含む |
| 4 | 次世代タクシーの普及促進事業  | —(※2)                       | 財産処分含む |
|   |                 |                             |        |

(※1)外部給電機器については2022年1月下旬電子申請開始予定です。

(※2)次世代タクシーの導入促進事業で助成している「EV・PHVタクシー」および「UDタクシー」については、従来通り紙 申請です。ただし、財産処分については電子申請が可能です。

© 2022 Tokyo Metropolitan Center for Climate Change Actions All Rights Reserved.

4

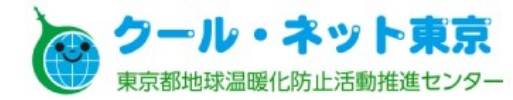

### 2. 電子申請全体概要

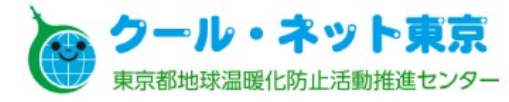

#### 2. 電子申請全体概要

#### 電子申請は大きく以下の2つで構成され ています。

- 1 手続きガイド
  - 申請の手引き等の確認をせずに、手続きガ イド上に設定された質問に回答していただく ことで申請の可否等を判定することができま す。
- 2 申請フォーム
  - これまでの申請様式にご入力いただいていた内容をウェブ画面にご入力いただきます。
  - 必要項目の入力と、提出書類(車検証等)を データ化(pdf、jpg等の画像データ)し、申請 フォーム上に添付いただくことで申請が可能 です。

#### <手続きガイド>

| <u>≪1つ前に戻る</u>       |                 | 回答をやり直す        |
|----------------------|-----------------|----------------|
|                      | 申請車両についての質問     |                |
| 次の項目に該当しますか?         |                 |                |
| 申請を検討している車両の<br>内である | の自動車検査証に記載されている | 「使用の本拠の位置」は東京都 |
| はい                   |                 | いいえ            |

#### <申請フォーム>

| 申請者の情報                                       | <b>段</b>      |  |
|----------------------------------------------|---------------|--|
| 氏名                                           |               |  |
| 東京 太郎                                        |               |  |
| 氏名(フリガナ)                                     |               |  |
| トウキョウ タロウ                                    |               |  |
| <b>郵便番号</b><br>"- (ハイフン) <sup>"</sup> は不要です。 | 半角7桁で入力してください |  |
| 1630810                                      | 住所を自動入力       |  |
| 住所                                           |               |  |
| 東京都新宿区西新宿新                                   | 宿NSビル 10階     |  |

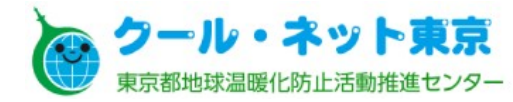

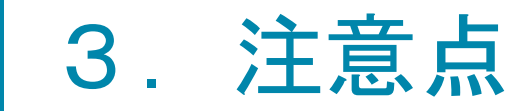

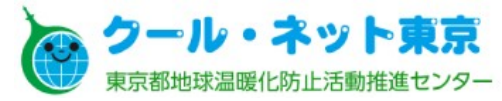

電子申請には以下の注意点がございます。

下記は引き続き紙申請をお願い致します。

- 初度登録日:2021年3月31日以前の燃料電池自動車(FCV)の助成金申請を行う方
- 補助対象車両・機器をリース導入し、リース使用者として申請を行う方

※これらは「手続きガイド」で「電子申請対象外であり紙申請を行ってほしい」旨の案内をして います。

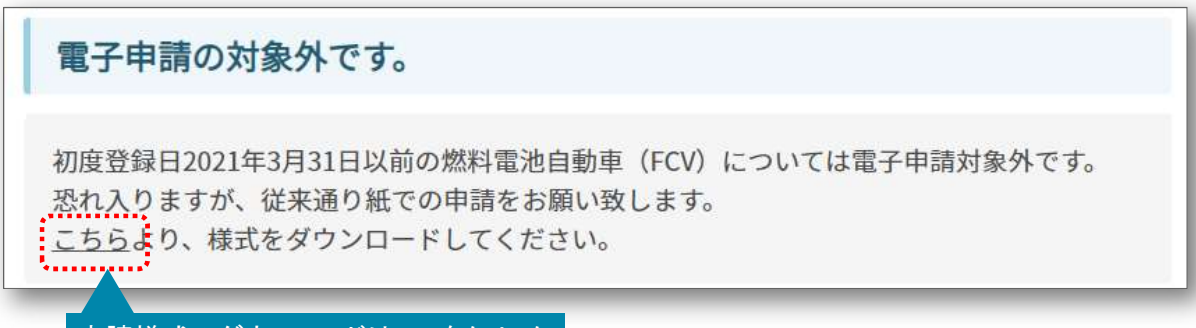

申請様式のダウンロードはここをクリック

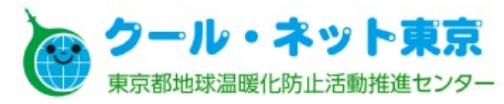

9

#### 3. 注意点

- ② リース事業者様は「法人」として「申請フォーム」をご使用ください。
  - ■「申請フォーム」内で貸与先を選択する項目がございますので、そちらで適切な貸与先をご 選択ください。
  - リース契約書など、リース事業者様が必要な提出書類を添付する項目が現れますのでファイルの添付をお願い致します。
  - ■「登記事項証明書」添付箇所に「都内事業所等の記載がある」かどうかの選択肢がございますが、どちらを選択いただいても申請に影響はありません。

| ○ 申請者はリー:                   | ス事業者ではない            |  |
|-----------------------------|---------------------|--|
| 〇 リース貸与先の                   | <b>は個人・個人事業主である</b> |  |
| <ul> <li>リース貸与先(</li> </ul> | は法人である              |  |

| 添付書類【申詞                          | 青者】                                       |            |
|----------------------------------|-------------------------------------------|------------|
| 登記事項証明書<br>書類に記載されている法人名・住       | 所が申請者情報で入力した情報と一致していることを確認した上             |            |
| で、添付してください。<br><b>1</b> ファイルを選択  | リース事業者様は、どちらを選択いた                         | こだいても構いません |
| 登記事項証明書に都内事業所<br>リース事業者様は以下のいずれか | (等の記載がある<br>を選択してください。どちらを選択しても申請に影響はありませ |            |
| ○ 記載がある                          |                                           |            |
| ○ 記載がない                          |                                           |            |

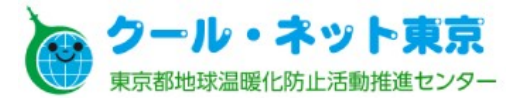

- ③「申請手続きの窓口」「交付決定通知書の送付先」について、以下の組み合 わせを選択した場合
  - ■「申請手続きの窓口」=自動車販売店担当者
  - ■「交付決定通知書の送付先」=申請者
  - ⇒自動車販売店の「店舗名・部署」以下が "任意"入力項目になってしまいますが、 ご入力いただくようお願い致します。

| 中請于続きの窓口を選択してくた。   | さい。         |
|--------------------|-------------|
| ○ 申請者              |             |
| • 自動車販売店担当者        |             |
| 交付決定通知書の送付先        |             |
| 交付決定通知書の送付先を選択して   | てください。      |
| ● 申請者              |             |
| ○ 自動車販売店担当者        |             |
| この組み合<br>店舗名・部署 任意 | わせの場合       |
|                    |             |
| 郵便番号 任意            |             |
| "-(ハイフン)"は不要です。半角  | 7桁で入力してください |
|                    |             |

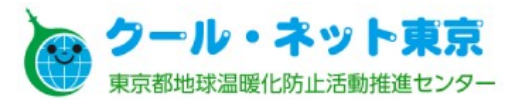

④ 当電子申請において、1申請で3台までしか同時申請できません。4台以上 を申請する場合は、4台目以降を申請フォームで別途ご申請ください。もしく は従来通りの紙様式でご申請ください。

※制度上、1申請での上限台数はありません。

| 電気自動車等の普及促進事業(EV・PHV車両)<br>進事業(FCV車両)助成金交付申請【個人】 | ・燃料電池自動車等の導入促 |
|--------------------------------------------------|---------------|
| 申請車両・申請金額                                        |               |
| 申請車両台数<br>最大3台まで同時に申請が可能です。                      |               |
| 〇 1台                                             |               |
| 〇 2台                                             |               |
| 〇 3台                                             |               |

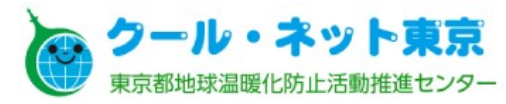

- ⑤ 従来の紙様式とは異なり、申請車両の「車検証」に記載されている以下の 項目をご入力いただく必要がありますので、お手元に車検証をご用意ください。 切度登録目 (車検証) 1 単検証の情報を入力してください、例) 金和4年1月1日→2022/01/01
  - 登録番号(ナンバー)
  - 初度登録日
  - 自動車の種別・用途
  - 自家用/事業用
  - 使用の本拠の位置

| 年                                                                               | B                                                                                                    | B                                      |                             |
|---------------------------------------------------------------------------------|----------------------------------------------------------------------------------------------------|----------------------------------------|-----------------------------|
|                                                                                 | 12                                                                                                    | H                                      |                             |
| 刀度登録日(時期)                                                                       | ) 1                                                                                                    |                                        |                             |
| の度登録日の時期によ                                                                      | 、って、助成金額                                                                                                    | が変動します。                                |                             |
| ○ 2021/3/31↓                                                                    | 前                                                                                                    |                                        |                             |
| 0 2021/0/012                                                                    | 676)                                                                                                    |                                        |                             |
| 〇 2021/4/1以降                                                                    | 备                                                                                                    |                                        |                             |
| 自動車の種別・用う<br>車検証に記載されてい                                                         | 途 (車検証)<br>いる 「自動車の利                                                                                                    | 1<br>1別」「用途」の組み合わせを                    | 選択してください。                   |
| 自動車の種別・用<br>車検証に記載されてい<br>自家用/事業用(車<br>車検証に記載されてい                               | 途 (車検証)<br>いる「自動車の利<br>ン<br>検証) 1                                                                                                    | 1<br>13別」「用途」の組み合わせを<br>第曲の別」を選択してください | 選択してください。<br>A              |
| 自動車の種別・用<br>車検証に記載されてい<br>自家用/事業用(車<br>車検証に記載されてい<br>○ 自家用                      | 途(車検証)<br>いる「自動車の利<br>ン<br>レ検証)1<br>いる「自家用/事                                                                                              | 1<br>閉〕「用途」の組み合わせを<br>解用の別」を選択してください   | 選択してください。<br><sup>A</sup> o |
| 自動車の種別・用<br>車検証に記載されてい<br>自家用/事業用(車<br>車検証に記載されてい<br>○ 自家用<br>○ 事業用             | 途(車検証)<br>いる「自動車の利<br>ン<br>いん「自家用/事                                                                                                    | 1<br>1別」「用途」の組み合わせを<br>緊用の別」を選択してください  | 選択してください。<br>^。             |
| 自動車の種別・用<br>車検証に記載されてい<br>自家用/事業用(車<br>車検証に記載されてい<br>○ 自家用<br>○ 事業用<br>使用の本拠の位置 | 途(車検証)<br>へる「自動車の利<br>、<br>、<br>、<br>、<br>、<br>、<br>、<br>、<br>「<br>自動車の利<br>、<br>、<br>、<br>、<br>、<br>、<br>、<br>、<br>、<br>、<br>、<br>、<br>、 | 1<br>「別」「用途」の組み合わせを<br>解用の別」を選択してください  | 選択してください。<br>^。             |

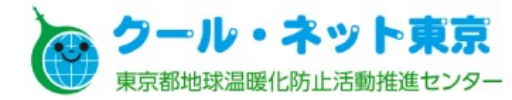

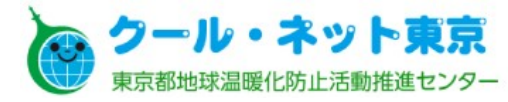

| 電気自動車等の普及促進事業(EV・PHV車<br>両)・燃料電池自動車等の導入促進事業(FCV車<br>両) <sub>ガイド</sub>                        |                      |  |  |  |
|----------------------------------------------------------------------------------------------|----------------------|--|--|--|
| 本ガイドで、電気自動車等の普及促進事業(EV・PHV車両)・燃料電池自動車等の導入促<br>進事業(FCV車両)助成金交付申請の要件を確認の上、オンライン申請に進んでくださ<br>い。 |                      |  |  |  |
| 質問数の目安:<br>最大17問                                                                             | 回答時間の目安:<br>おおよそ3分以内 |  |  |  |
| 回答をはじめる                                                                                      |                      |  |  |  |

#### 「回答をはじめる」をクリックし、各設問へ 回答をお願い致します。

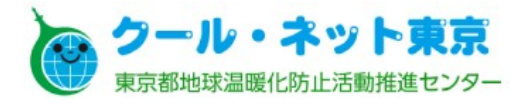

| <u>≪1つ前に戻る</u>                         | 回答をやり直す                                                                                      |
|----------------------------------------|----------------------------------------------------------------------------------------------|
| _                                      | 申請車両についての質問                                                                                  |
| 次の項目に該当し                               | ますか?                                                                                         |
| 申請を検討してい<br>ではない                       | いる車両は、初度登録日が2021年3月31日以前の燃料電池自動車(FCV)                                                        |
|                                        | はい いいえ                                                                                       |
|                                        |                                                                                              |
| 電子申請の                                  | 対象外です。                                                                                       |
| 初度登録日202<br>恐れ入りますか<br><u>こちら</u> より、樹 | 1年3月31日以前の燃料電池自動車(FCV)については電子申請対象外です。<br><sup>K、</sup> 従来通り紙での申請をお願い致します。<br>試をダウンロードしてください。 |
| 由詩样式                                   |                                                                                              |

前述(3. 注意点)のとおり、初度登録 日:2021年3月31日以前のFCVは、電子申 請の「対象外」です。

案内のとおり、申請様式をダウンロード のうえ、紙申請をお願い致します。

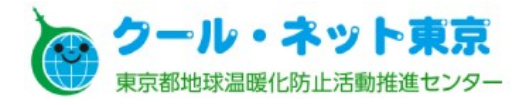

| 申請車両についての質問                       |
|-----------------------------------|
| 次の項目に該当しますか?                      |
| 申請を検討している車両は、初度登録日から1年以内である       |
| 初度登録日から申請受付日までの期間が1年以内であることが必要です。 |
|                                   |
| はいいえ                              |

申請者についての質問
助成を受ける方に関連して、以下のうち該当するものを1つ選択し、「次へ」を押してください。
○個人
○個人事業主\*
○法人
○リース事業者
\*/ 事業主とは、個人事業の開業を届け出ており、都内に事業所がある者を指します。
申請者種別を選択してください、「個人」を選択してください。
いずれかを選択してください

従来と同じく、初度登録日から1年以内 の申請が必要です。ここでの"申請"とは 申請日ではなく、「<u>申請受付日</u>」ですので 余裕をもった申請をお願い致します。

申請を行う方(助成を受ける方)の種別 を「個人」「個人事業主」「法人」「リース事 業者」から1つご選択ください。 申請者種別ごとの質問に進みます。

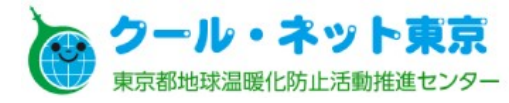

### 4. 手続きガイドについて

| 導入方法についての質問                               |                                         |
|-------------------------------------------|-----------------------------------------|
| 導入方法に関連して、以下のうち該当するものを1つ選択し、「次へ」を押してください。 | 甲酮9の甲间・液品の等八万法と開                        |
| ○購入                                       | 入「リース」から1つご選択ください。                      |
| ○リース                                      |                                         |
|                                           |                                         |
| 得人方法を選択してくたさい。<br>れかを選択してください             |                                         |
| 申請要件についての質問                               |                                         |
| 次の項目に該当しますか?                              | 以降のガイドの基本構成は以下の通りです。                    |
| 東京都に居住している(住民票が東京都にある)                    | ■ 市 古 邦 内 に 仕 所 ( 個 人 国 米 主 ) ± ) ζ ( † |
|                                           | 米水即川(旧八、回八手未上)してる                       |
| はいいえ                                      | ┐ 事業所(法人)があるか                           |
|                                           | 」。ない場合は東京都での開業届等(個人事業主                  |
|                                           |                                         |
|                                           | 法人)があるか                                 |

それぞれ"ある"場合に申請に進めます。

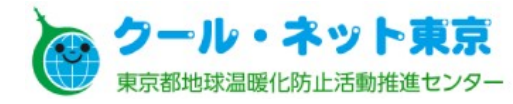

助成対象です。  $\Theta$ 必要な提出書類やそれらの注意点は 従来の紙申請と変更点はありません。 請求書等 ・領収書 ※環境省補助併用の場合 二酸化炭素排出抑制対策事業費等補助金の交付決定通知書 ※登記事項証明書に都内事業所等の記載がない場合、下記のいずれか 法人都民税納税証明書 ・法人設立・設置届出書 ※当該法人の役員・従業員が車庫証明を取得している(車検証の使用者が役員・従業員とな る) 場合 ・確認書・在籍証明書(1)提出書類の注意点を確認してください (指定様式、車両の管理 ホヘビ中請車両の使 用者の関係がわかる書類 各申請書類の注意点はこちらです。必ずご確認の上、申請を行ってください。 また申請に必要な様式等は以下の「次のアクション」内にある「手続き書式をダウンロー ドレからダウンロードしてください。 ...... オンライン申請はこちら 詳細を見る≫ ②「申請フォーム」へ進みます 以下のリンクから、ご自身の回答内容を確認・修正したり、はじめから回答し直したりできます。 ③申請に必要な様式をダウンロードできます 次のアクション: ...... ○手続き書式をダウンロード≫

「手続きガイド」の結果、電子申請が可 能な場合は、左記のような画面で、提出 書類一覧が表示されます。 電子申請を行う場合は必要な書類を確 認のうえ、「申請フォーム」へ進んでください。

- 各書類に注意点がございます。必ずご確認ください。(次ページ)
- 2 「申請フォーム」へ進みます。
- ③ ケースによっては申請様式をダウンロー ドする必要があります。(次ページ)

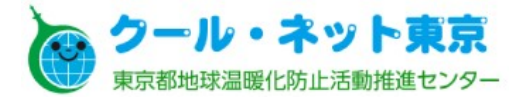

| 登記事項証明書<br>(現在事項全部証明書または履歴事項全部証明書) | <ul> <li>申請者の住所、名称、代表者と一致すること</li> <li>・住所が都内であること ※ 2</li> <li>・申請受付日から3か月以内に発行されたものであること</li> <li>・登記情報提供サービスから印刷したものでも可</li> </ul>                                                                                                    |
|------------------------------------|----------------------------------------------------------------------------------------------------|
| 振込先口座確認書類                          | ・銀行名、支店名、口座番号、口座名義人が読み取れること<br>・定時預金口座でないこと<br>・通帳の場合は、表紙及び見開き面のコピー<br>・キヤッシュカードのコピー、ネットバンキングの画面印刷なども可<br>・当座預金の場合は、小切手帳や金融機関発行の取引明細書でも可                                                                                                    |
| 自動車検査証                             | <ul> <li>・初度登録(新規登録)時のものを提出すること</li> <li>・申請までの間に登録番号変更を行った場合は、変更後のみで可</li> <li>・複数回のコピーやファックスを使用すると、コピー用紙が黒くなって文字が読み取れなくなることがあるので、</li> </ul>                                                                                                    |
| 請求書等                               | ・請求書、納品請求書、注文書、見積書、売買契約書等の書類で、申請者名と販売会社名の記載が<br>・CEV補助金の対象車種一覧に記載されている車名・グレードが確認できること(印字されていない場合・車両本体価格および支払金額全額が確認できること。支払金額は、最終的に確定し、実際に支払った<br>・下取金額・下取車のリサイクル預託金返金額を新車購入に充当する分は、現金支払分とは別に明記さ                                                         |
| 領収書                                | <ul> <li>・殆名が申請者と同一名義であること</li> <li>・請求書に記載された全額分の領収書が必要。複数枚に分かれる場合は、全ての領収書を提出することただし、下取金額・下取車のリサイクル預託金辺金額を新申購入に充当する分は、領収書は不要。まま</li> <li>・所有権留保付ローンで購入した分は、販売会社からローン会社等税ての領収書でかつ書きの供記で申<br/>申請販売・公工の体金の支払しが完了していたい場合は1000円によって、販売業業上申請素で加加ます</li> </ul> |

#### 提出書類一覧と注意点 申請に必要な提出書類とそれらに 対する注意点を記載していますのでご 確認ください。

| 手続き書式をダウンロート                     | e                                               |
|----------------------------------|-------------------------------------------------|
| 1件の書式がダウンロードできます                 |                                                 |
| <u>র</u> ু                       | ての書式をまとめてダウンロード                                 |
| 確認書・在籍証明書(車両の管<br>申請車両の使用者の関係がわか | 確理・使用に係る法人とその社員等による確認書・法人と<br><sup>1</sup> る書類) |
| ダウンロードファイル                       | 対象手続き                                           |
| Excel形式                          | 助成対象です。                                         |

# ③ 申請様式のダウンロード ・法人申請 :車両の管理・使用が法人の 役員従業員の場合の在籍 証明書等 ・リース事業者:貸与先の誓約書等

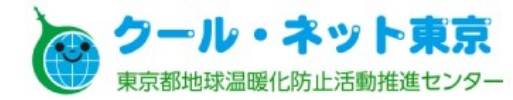

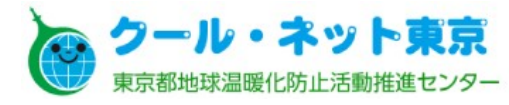

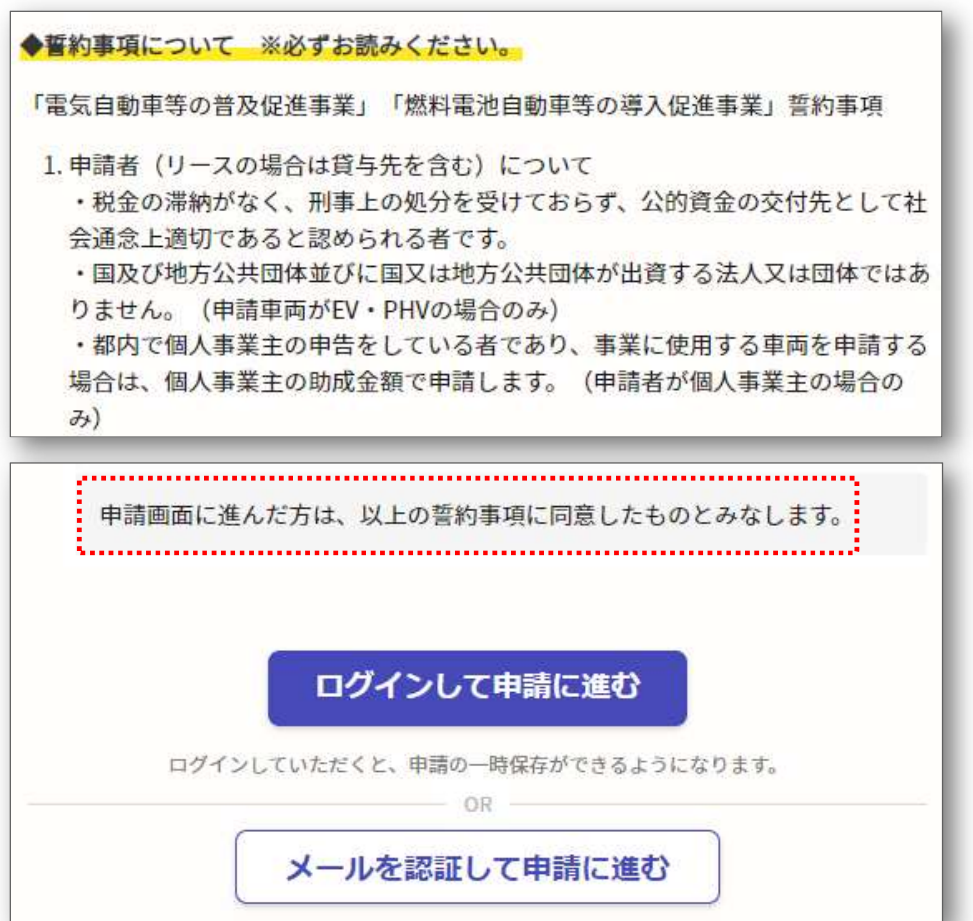

申請フォームでは、まず初めに助成金 申請に係る「誓約事項」が表示されます。 全ての内容を必ずお読みいただき申請に 進んでください。申請に進んだ場合は、誓 約事項に同意したものとみなされます。

申請へ進むには以下の2通りの方法が あります。 ① アカウントを作成し申請へ進む ② メール認証で申請へ進む

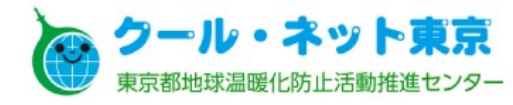

| CONCEPTOR N |                                                |
|-------------|------------------------------------------------|
|             |                                                |
| 登録用メー       | ・ルアドレス                                         |
|             |                                                |
| パスワート       | :                                              |
| •••••       |                                                |
|             | Grafferアカウントを登録する                              |
|             | Grafferアカウント規約 【 · ブライバシーポリシー及び個人情報の取り扱いについて 【 |
|             |                                                |

| Subject. [Glaner / //// P] [KEsk: ] UBAUSE                                                                                                    |
|----------------------------------------------------------------------------------------------------|
| e de la construcción de la construcción de la const |
| Graffer のサービス利用アカウントの仮登録が完了しました。↓                                                                                                    |
| 以下の URLをクリックすることでアカウントの本登録が完了します。。                                                                                                    |
| https://sandbox-accounts.graffer.jp/activation/ddf7f4d3-c56c-4ffb-98fe-511e32c56751+                                                                                                    |
| 引き続きサービスをご利用ください。                                                                                                    |
| *                                                                                                    |
| ※本メールにお心当たりの無い方は、support@graffer.jp までご連絡いただけますと幸いです。。                                                                                                    |
| ※本メールは自動送信です。このメールにご返信いただいてもお答えする事ができませんのでご了承ください                                                                                                    |

(1) アカウントを作成し申請へ進む 以下の項目を入力のうえ「アカウントを 登録する」をクリックしてください。 •姓名 ・メールアドレス ・パスワード ★アカウントを作成すると申請の一時保 存が可能になります。 左記のようなメールが届きますので、 メール内のURLをクリックし、本登録を完 了させてください。

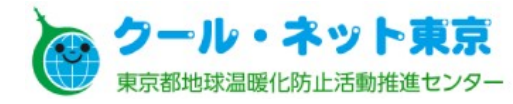

| メールを認証して申請に進む           |    |
|-------------------------|----|
| 申請に利用するメールアドレスを入力してください | 必須 |
|                         |    |
| 確認メールを送信                |    |

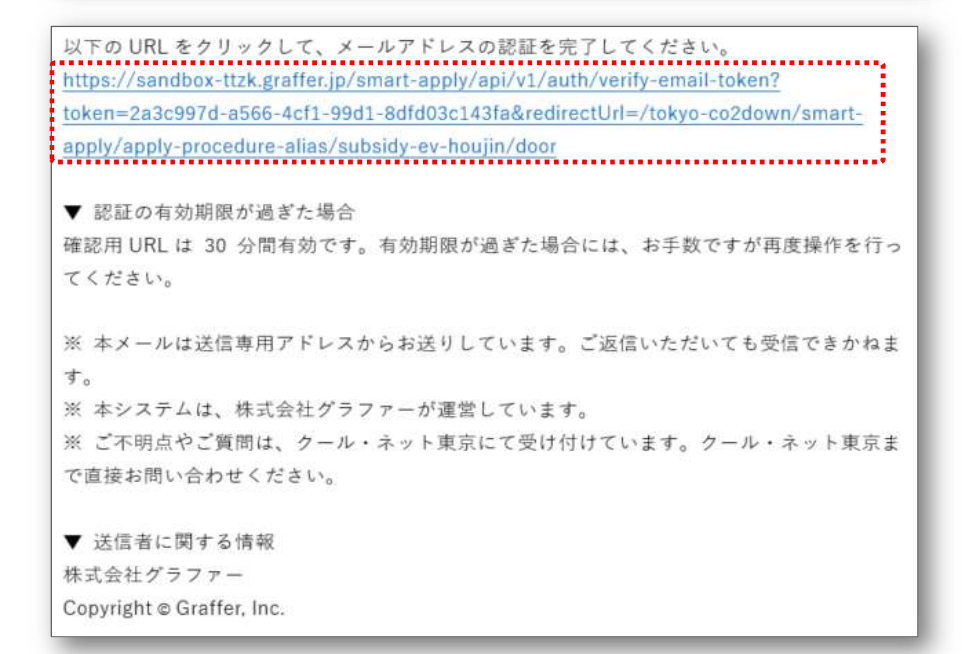

② メール認証で申請へ進む 申請に利用するメールアドレスを入力し て「確認メールを送信」をクリックしてください。

左記のようなメールが届きますので、 メール内のURLをクリックし、申請へ進ん でください。

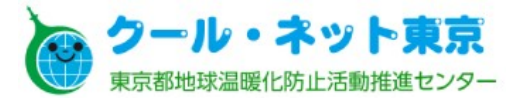

申請フォームでは申請者種別に応じて以下の入力画面がありますので、各項目に必要な情報をご入力ください。

|   | 個人·個人事業主  | 法人            | リース事業者        |
|---|-----------|---------------|---------------|
| 1 | 申請者の情報    | 申請者の情報        | 申請者の情報        |
| 2 | 助成金振込先    | 法人代表者情報·申請担当者 | 法人代表者情報,申請担当者 |
| 3 | 自動車販売店情報  | 助成金振込先        | 助成金振込先        |
| 4 | 申請車両·申請金額 | リース貸与先        | リース貸与先        |
| 5 | 添付書類      | 自動車販売店情報      | 自動車販売店情報      |
| 6 | 申請内容の確認   | 申請車両·申請金額     | 申請車両·申請金額     |
| 7 |           | 添付書類          | 添付書類(申請者)     |
| 8 |           | 申請内容の確認       | 添付書類(リース貸与先)  |
| 9 | _         | _             | 申請内容の確認       |

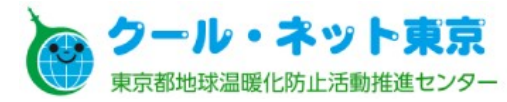

| ŧ | 請者の                                        | 青報                                                                           |   |   |
|---|--------------------------------------------|------------------------------------------------------------------------------|---|---|
| - | Q 法人を検                                     | 索して自動入力する                                                                    |   |   |
| 1 | 全国 🗸 🗸                                     | 公益財団法人東京都環境公社                                                                | ٩ | 3 |
|   | <b>公益財団法人</b><br>法人番号: 20106<br>本店所在地: 130 | <b>東京都環境公社</b><br>05002504 / 0106-05-002504<br>0022 東京都墨田区江東橋 4 丁目 2 6 番 5 号 | ^ |   |

【法人】【リース事業者】申請者の情報

「法人を検索して自動入力する」をクリッ クすると法人名の検索ができます。 検索結果で「法人名」「郵便番号」「主た る住所」欄が自動入力されます。 各項目を手で入力することも可能です。

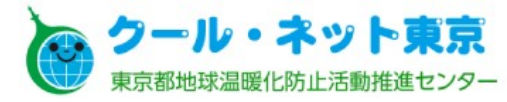

電気自動車等の普及促進事業(EV・PHV車両)・燃料電池自動車等の導入促進事業(FCV車両)助成金交付申請【法人・リース事業者】

| IJ | ース貸与先 |
|----|-------|
|    |       |

| リース貸与先情報             |  |
|----------------------|--|
| ○ 申請者はリース事業者ではない     |  |
| ○ リース貸与先は個人・個人事業主である |  |
| ○ リース貸与先は法人である       |  |

#### 貸与先「個人·個人事業主」

|--|

リース貸与先情報 ○ 申請者はリース事業者ではない

● リース貸与先は個人・個人事業主である

○ リース貸与先は法人である

住所(貸与先) ※転リースの場合は、エンドユーザーの情報を入力してください。例)2次貸与先がある場合は 2次貸与先の住所を入力

氏名(貸与先) ※転リースの場合は、エンドユーザーの情報を入力してください。例)2次貸与先がある場合は、 2次貸与先の氏名を入力

#### 貸与先「法人」

|                         | 申請者はリース事業者ではない                                                    |
|-------------------------|-------------------------------------------------------------------|
|                         | リース貸与先は個人・個人事業主である                                                |
| ۲                       | リース貸与先は法人である                                                      |
| <b>主所</b><br>※転り<br>2次第 | (貸与先)<br> ースの場合は、エンドユーザーの情報を入力してください。例) 2次算与先がある場合は、<br>ほ与先の住所を入力 |
| 法人:                     | 名(貸与先)                                                            |
| ※転り<br>ま、2              | リースの場合は、エンドユーザーの情報を入力してください。 例)2次貸与先がある場合<br>2次貸与先の法人名を入力         |

【法人】【リース事業者】リース貸与先 (3. 注意点②で既述)

法人申請の場合は、「<u>申請者はリース事</u> 業者ではない」を選択してください。

リース事業者申請の場合は、貸与先に 応じて、「<u>リース貸与先は個人・個人事業</u> <u>主である」もしくは「リース貸与先は法人で</u> <u>ある」を選択してください。</u>

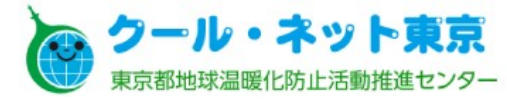

| 申請担当者         申請者         ● 自動車販売店担当者         交付決定通知書の送付先         交付決定通知書の送付先を選択してください。         ● 申請者         ○ 自動車販売店担当者         会社名         "任意"となりますがご入力お願いします         店舗名・部署         年夏         「日意"となりますがご入力お願いします         「日意"         年夏         「日意"         「日意"                                                                                                    | 自動車               | ō売店情報               |      |
|----------------------------------------------------------------------------------------------------|-------------------|---------------------|------|
| <ul> <li>申請者</li> <li>● 自動車販売店担当者</li> <li>         交付決定通知書の送付先         交付決定通知書の送付先を選択してください。     </li> <li>● 申請者</li> <li>○ 自動車販売店担当者</li> <li>会社名         "任意"となりますがご入力お願いします     </li> <li>店舗名・部署         任意     </li> <li>         昨日     </li> <li>         毎日     </li> <li>         「店舗名・部署         任意     </li> <li>         中日         日本         ● 日本         ● 日本         <p< th=""><th>申請担当者</th><th></th><th></th></p<></li></ul> | 申請担当者             |                     |      |
| <ul> <li>○ 申請者</li> <li>② 自動車販売店担当者</li> <li>交付決定通知書の送付先<br/>変付決定通知書の送付先を選択してください。</li> <li>③ 申請者</li> <li>③ 自動車販売店担当者</li> <li>会社名         <ul> <li>"任意"となりますがご入力お願いします</li> </ul> </li> <li>店舗名・部署 任意         <ul> <li>* (バイフック・*/@不要です。半角7桁で入力してください)</li> </ul> </li> <li>住意</li> <li>生意</li> </ul>                                                                                                    | 申請手続きの窓           | を選択してください。          |      |
| <ul> <li>         ・自動車販売店担当者         交付決定通知書の送付先         交付決定通知書の送付先を選択してください。     </li> <li>         ・申請者         <ul> <li>             ・自動車販売店担当者         </li> <li>             会社名             <ul> <li>                  任意 "となりますがご入力お願いします                 </li> <li></li></ul></li></ul></li></ul>                                                                                                    | ○ 申請者             |                     |      |
| 交付決定通知書の送付先         交付決定通知書の送付先を選択してください。         ● 申請者         ● 自動車販売店担当者         会社名         "任意"となりますがご入力お願いします         店舗名・部署         任意         * (いインシン・いめ不要です。半角7桁で入力してください         住所         任意                                                                                                    | ● 自動車則            | 記店担当者               |      |
| ・申請者             ・             ・                                                                                                    | 交付決定通知            | の送付先                | •••• |
| <ul> <li>● 申請者</li> <li>○ 自動車販売店担当者</li> <li>会社名         <ul> <li>"任意"となりますがご入力お願いします</li> <li>店舗名・部署</li> <li>任意</li> </ul> </li> <li>郵便番号 任意         <ul> <li>"(ハイフ&gt;&gt;)・"は不要です。半角7桁で入力してください</li> </ul> </li> <li>住所 任意</li> </ul>                                                                                                    | 交付決定通知書           | 送付先を選択してください。       |      |
| <ul> <li>○ 自動車販売店担当者</li> <li>会社名         <ul> <li>"任意"となりますがご入力お願いします</li> </ul> </li> <li>店舗名・部署             <ul></ul></li></ul>                                                                                                    | ● 申請者             |                     |      |
| <ul> <li>会社名         <ul> <li>"任意"となりますがご入力お願いします</li> </ul> </li> <li>店舗名・部署         <ul> <li>任意</li> </ul> </li> <li>郵便番号 任意         <ul> <li>"- (ハイフン)・"は不要です。半角7桁で入力してください</li> </ul> </li> <li>住所 任意</li> <li>任意</li> </ul>                                                                                                    | ○ 自動車則            | 钻担当者                |      |
| <ul> <li>店舗名・部署 任意</li> <li>郵便番号 任意</li> <li>"- (ハイフシ)・"は不要です。半角7桁で入力してください</li> <li>住所 任意</li> </ul>                                                                                                    | 会社名               | '任意"となりますがご入力お願いします |      |
| 郵便番号 任意<br>"- (ハイフン) "は不要です。半角7桁で入力してください<br>住所 任意                                                                                                    | 店舗名・部署            | 王意                  |      |
| 住所任意                                                                                                    | 郵便番号 任派           | 不要です。半角7桁で入力してください  |      |
| 住所 任意                                                                                                    |                   |                     |      |
|                                                                                                    | 住所 任音             |                     |      |
|                                                                                                    | haber / 1 hab /SA |                     |      |

【全申請者種別共通】自動車販売店情報 (3. 注意点③で既述)

「申請手続きの窓口」=自動車販売店担当者 「交付決定通知書の送付先」=申請者

自動車販売店の「店舗名・部署」以下が "任意"入力項目になってしまいますが、 ご入力いただくようお願い致します。

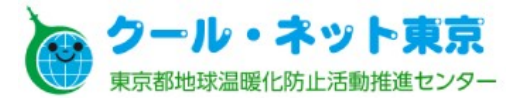

| 電気自動車等の普及促進事業(EV・PHV車<br>進事業(FCV車両)助成金交付申請【個人                 | 車両)・燃料電池自動車等の導入促<br>】 |
|---------------------------------------------------------------|-----------------------|
| 申請車両・申請金額                                                     |                       |
| 申請車両台数<br>最大3台まで同時に申請が可能です。                                   |                       |
| 〇 1台                                                          |                       |
| 〇 2台                                                          |                       |
| 〇 3台                                                          |                       |
| 申請台数を選択してください       車名・グレード1       CEV補助金(国補助)の補助対象車両一覧の記載と完: | 全に一致させてください。          |
| 型式1                                                           |                       |
| 車台番号1                                                         |                       |
|                                                               |                       |

【全申請者種別共通】申請車両・申請金額 (3.注意点④で既述)

当電子申請において、1申請で最大3台まで 同時申請可能です。

4台以上を申請する場合は、4台目以降を申 請フォームで別途ご申請いただくか、従来通り の紙様式でご申請ください。

まず申請台数をご選択ください。

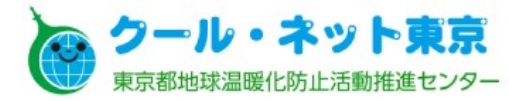

| 登録番号(ナンバ・<br>車検証の情報を入力し | <b>−)(車検</b> 証<br>てください。      | E) 1          |                  |
|-------------------------|-------------------------------|---------------|------------------|
|                         |                               |               |                  |
| 初度登録日(車検<br>車検証の情報を入力し  | <b>正)1</b><br>てください。          | 例)令和4年1月1     | 1日→2022/01/01    |
| 年                       | 月                             | E             |                  |
| 初度登録日(時期)<br>初度登録日の時期によ | 1<br>って、助成金                   | 額が変動します。      |                  |
| 〇 2021/3/31以            | 前                             |               |                  |
| 〇 2021/4/1以降            | ₽                             |               |                  |
| 自動車の種別・用<br>車検証に記載されてい  | <b>金(車検証)</b><br>ふる「自動車の<br>~ | 1<br>種別」「用途」の | )組み合わせを選択してください。 |
| 自家用/事業用(車<br>車検証に記載されてい | <b>検証)1</b><br>る「自家用/雪        | 車業用の別」を選払     | 択してください。         |
| ○ 自家用                   |                               |               |                  |
| ○ 事業用                   |                               |               |                  |

【全申請者種別共通】申請車両・申請金額 (3.注意点⑤で既述)

車検証に記載されている以下の項目を入力、 選択してください。

- 登録番号(ナンバー)
- 初度登録日
- 自動車の種別・用途
- 自家用/事業用

※これらは電子申請で新たに入力いただく項 目です。

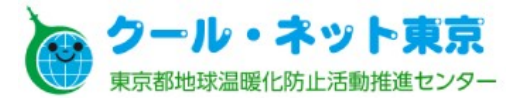

| V/P         | IV/FCV1                                                                                          |
|-------------|--------------------------------------------------------------------------------------------------|
| ۲           | EV                                                                                               |
| 0           | PHV                                                                                              |
| 0           | FCV                                                                                              |
| 戰境:         | (補助1                                                                                             |
| うれ2         | 年度第3次補正予算「再エネ電力と電気自動車や燃料電池自動車等を活用したゼロカーボ<br>・ワークスタイル先行導入モデル事業」に申請し、交付決定通知書を受領した場合「あり」<br>してください。 |
| 0           | ap)                                                                                              |
| ۲           | なし                                                                                               |
| の度望         | 登録日 (車検証) 1<br>の情報を入力してください。例)令和4年1月1日→2022/01/01<br>年 月 日<br>録目 (時期) 1                          |
| の度至         | 録日の時期によって、助成金額が変動します。                                                                            |
| 0           | 2021/3/31以前                                                                                      |
| ۲           | 2021/4/1以降                                                                                       |
|             | THE CONTROL MARKED OF CONVERSION CONCERSIONS                                                     |
| 0           | 助成金額が自動算出されます                                                                                    |
| 0           |                                                                                                  |
| 助成          | 金額(単位:円)1 自動計算                                                                                   |
| - T.        |                                                                                                  |
| 自動。<br>8750 | へ刀されます。<br>100                                                                                   |

【全申請者種別共通】申請車両·申請金額

当電子申請では、以下の項目を選択することで助成金額が自動算出されます。

- 申請車両の「EV/PHV/FCV」
- 環境省補助の有無
- 初度登録日(時期)

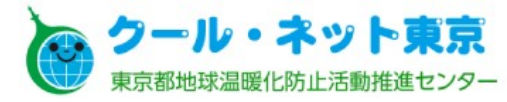

| 電気自動車等の普及促<br>進事業(FCV車両)助                      | 進事業(EV・PHV車両)・燃料電池自動車等の導入促<br>成金交付申請【法人・リース事業者】 |
|------------------------------------------------|-------------------------------------------------|
| 添付書類【甲                                         | 申請者】                                            |
| <b>登記事項証明書</b><br>書類に記載されている法人名<br>で、添付してください。 | 1・住所が申請者情報で入力した情報と一致していることを確認した上                |
| 🏝 ファイルを選択                                      |                                                 |
| 登記事項証明書に都内事                                    | 業所等の記載がある                                       |
| リース事業者様は以下のいず<br>ん。                            | れかを選択してください。どちらを選択しても申請に影響はありませ                 |
| ○ 記載がある                                        |                                                 |
| ○ 記載がない                                        |                                                 |

【リース事業者】添付書類(申請者) (3.注意点②で既述)

リース事業者申請では「登記事項証明 書に都内事業所等の記載がある」につい て、「記載がある」「記載がない」どちらを 選択しても申請に影響はありません。 申し訳ありませんが、どちらかご選択くだ さい。

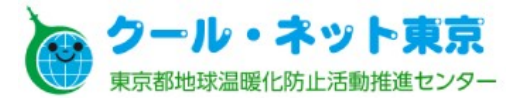

| 口座情報確認書類                                                                  |                                                               | 編集す                                |
|---------------------------------------------------------------------------|---------------------------------------------------------------|------------------------------------|
| boushi2.png                                                               |                                                               | ファイルを確認する                          |
|                                                                           | この内容で申請                                                       | する                                 |
| クール・ネット東京 EV・PHV<br>うえ、申請受付け後、順次審査を                                       | ・FCV 車両助成金申請が提出されま<br>を行いますので、今しばらくお待ちく                       | した。申請内容を確認の<br>ください。               |
| <ul> <li>申請の種類</li> <li>クール・ネット東京電気</li> <li>車等の導入促進事業(FCV 車両)</li> </ul> | 気自動車等の普及促進事業(EV・Pł<br>)助成金交付申請【法人・リース事績                       | HV 車両)・燃料電池自動<br>業者】               |
| ■ 申請日時<br>2022-01-19 15:03:30                                             | ①申請提出                                                         | のお知らせ                              |
| クール・ネット東京 EV・PHV・<br>いますので、今しばらくお待ちく<br>いただくこともございます。その                   | ・FCV 車両助成金の申請が受付けされ<br>ください。審査の過程で不備等がある<br>の際はご協力いただくようお願い致し | れました。順次審査を行<br>5場合にはご連絡させて<br>します。 |
| ■ 申請の種類<br>クール・ネット東京 電:<br>車等の導入促進事業(FCV 車両)                              | 気自動車等の普及促進事業(EV・PI<br>)助成金交付申請【法人・リース事                        | HV 車両)・燃料電池自動<br>業者】               |
| ■ 申請日時<br>2022-01-19 15:03:30                                             | ②由詩受任                                                         |                                    |

【全申請者種別共通】申請内容の確認

申請内容の確認および、必要に応じ修正し、 問題なければ「申請する」をクリックしてくださ い。

申請後、左記①のメールが自動配信されます。 クール・ネット東京で申請受付確認後、申請が 受領されますと②のメールが自動配信されま す。 申請受付完了後、順次審査を行います。

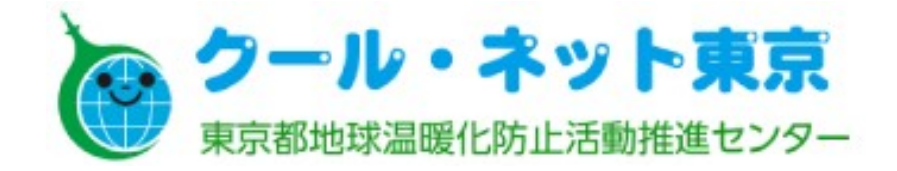

「燃料自動車等の導入促進事業」および「電気自動車等の普及促進 事業」の制度についての変更はありません。申請についてご不明な 点がある場合、各事業のホームページや「申請の手引き」等をご確認 いただきますようお願い致します。

■燃料電池自動車等の導入促進事業

https://www.tokyo-co2down.jp/subsidy/fuel-cell

■電気自動車等の普及促進事業

https://www.tokyo-co2down.jp/subsidy/ev